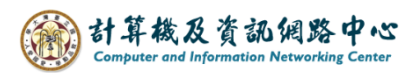

## Automatic replies

1. Please click on the settings icon , click 【Automatic replies】.

| III Mail                 |                                                                           | 🗢 🔊 🏤                      |                       | A 🔅         | ?             |
|--------------------------|---------------------------------------------------------------------------|----------------------------|-----------------------|-------------|---------------|
| Search Mail and People   |                                                                           |                            | Refresh 🖌             |             | <b>9</b> Undo |
| Favorites                | Inbox Filt                                                                | er 🗸                       | Automatic r           | eplies      |               |
| ヘ 測試帳號-002               |                                                                           | Î                          | Display setti         | ings        |               |
| Drafts 1                 | 1                                                                         |                            | Manage add            | d-ins       |               |
| Sent Items               |                                                                           |                            | Offline setti         | ngs         |               |
| Deleted items            |                                                                           |                            | Change the            | me          |               |
|                          |                                                                           |                            | Options               |             |               |
| 2. Choose                | an options [Send automatic r                                              | eplies],                   |                       |             |               |
| check th                 | ne Send replies only during t                                             | his time period            | ,                     |             |               |
| and set                  | the time range and message.                                               |                            |                       |             |               |
| sender i                 | nside my organization : @ntu                                              | .edu.tw                    |                       |             |               |
|                          |                                                                           |                            |                       |             |               |
| ✓ OK                     | × Cancel                                                                  |                            |                       |             |               |
| Auto                     | matic replies                                                             |                            |                       |             |               |
| Graata a                 | utematic repliced                                                         | Vou con cot your ronky to  | start at a specific i | time er set | :+            |
| to contir                | nue until you turn it off.                                                | fou can set your reply to  | start at a specific i | ume, or set |               |
| O Don                    | 't send automatic replies                                                 |                            |                       |             |               |
| <ul> <li>Send</li> </ul> | d automatic replies                                                       |                            |                       |             |               |
| $\checkmark$             | Send replies only during this time period                                 |                            |                       |             |               |
|                          | Start time Wed 11/22/2023 📰 10:00                                         | AM 👻                       |                       |             |               |
|                          | End time Wed 11/29/2023 📰 10:00                                           | AM 👻                       |                       |             |               |
|                          |                                                                           |                            |                       |             |               |
| Sen                      | d a reply once to each sender inside my organ                             | ization with the following | ) message:            |             |               |
| E                        | s i u 🗛 a 🧎 🗄                                                             | i≡ ≡€ →≡ ∨                 |                       |             |               |
| Th                       | ank you for your email.                                                   |                            | <u>.</u>              |             |               |
| Lv                       | vill be on vacation from 11/22 (Wedn                                      | esday) to 11/29            |                       |             |               |
| (\/                      | Vednesday).                                                               |                            |                       |             |               |
| Fo                       | or urgent matters, please contact my o<br>ho will be acting on my behalf. | olleague Ms. Chen ,        |                       |             |               |
| Cr.                      | ntart numbers: 07_33665077 07_33                                          | 565023                     | -                     |             |               |

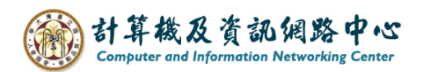

3. Due to personal preferences, you can choose whether to reply to senders outside the organization. After setting up , please click 【OK】.sender outside my organization : Gmail, Hotmail, etc.

| ✓ Send auto | omatic reply messages to senders outside my organization                  |     |
|-------------|---------------------------------------------------------------------------|-----|
| 🔘 Send i    | replies only to senders in my Contact list                                |     |
| Send a      | automatic replies to all external senders                                 |     |
| Send a rep  | oly once to each sender outside my organization with the following messag | ge: |
| вл          | u 🗛 a 🌆 🛓 🗄 🗮 🛩 🗸                                                         |     |
| Thank       | you for your email.                                                       |     |
| I will be   | e on vacation from 11/22 (Wednesday) to 11/29                             |     |
| (Wedne      | esday).                                                                   |     |
| Sincere     | ly,                                                                       |     |
| Wang        | -                                                                         |     |